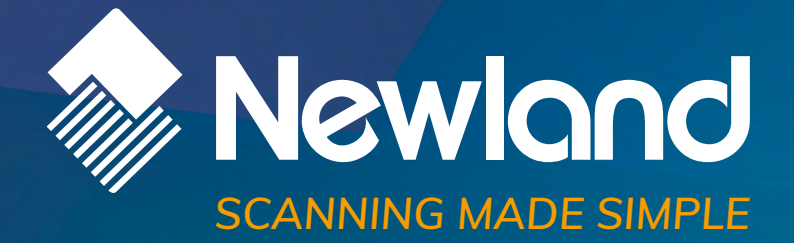

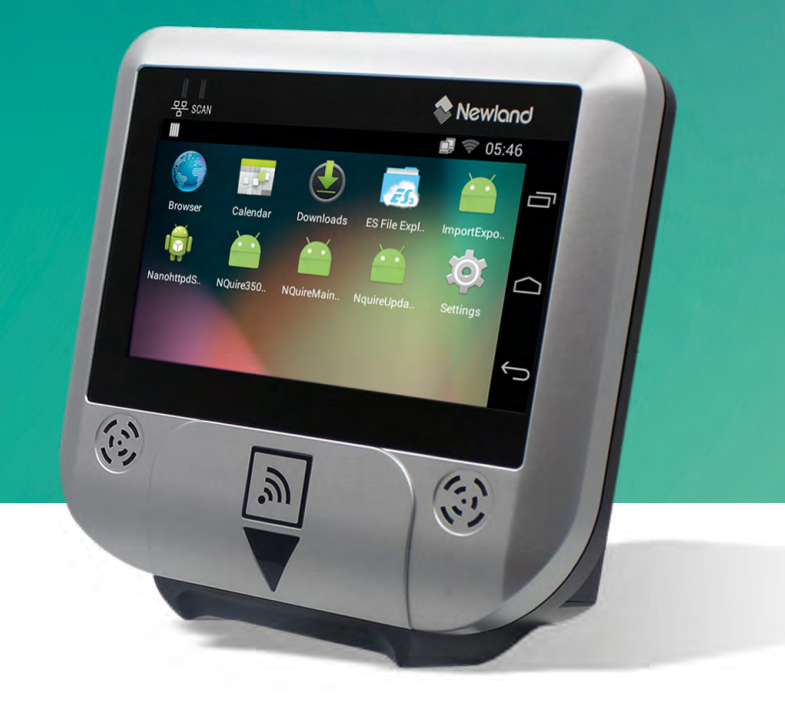

NQuire 300 series customer information terminal SDK handbook

# **Revision History**

| Version | Description      | Date         |
|---------|------------------|--------------|
| V1.0.0  | Initial release. | June 7, 2017 |

# **Table of Contents**

| Running ADB                                  | . 1 |
|----------------------------------------------|-----|
| Barcoding Scanning                           | 4   |
| 1. Scan Barcode                              | 4   |
| 2. Obtain Barcode Data                       | 4   |
| 3. Change the Scanner Settings               | 6   |
| 4. Symbology ID Number                       | 7   |
| NFC/RFID                                     | . 8 |
| 1. Basic Configurations                      | 8   |
| 2. Read/Write NDEF Tags                      | 9   |
| 1) Write NDEF Data to an NFC Tag             | 9   |
| 2) Read NDEF Data from an NFC Tag 1          | 12  |
| 3. Read/Write Non-NDEF Tags 1                | 13  |
| 1) Directly Write to Mifare Ultralight page1 | 13  |
| 2) Directly read Mifare Ultralight page 1    | 15  |
| GPIO Programming1                            | 16  |
| Launch Application on Boot 1                 | 18  |

# **Running ADB**

ADB (Android Debug Bridge) tool can be used to debug apps developed for the NQuire300. The following describes how to run the ADB.

1. Turn on the NQuire300. If it displays other screen other than the desktop, scan the **Enter Setup** barcode then **Return to Desktop** barcode to return to the desktop.

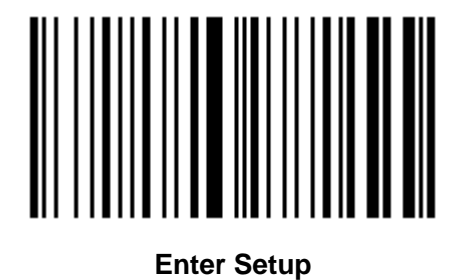

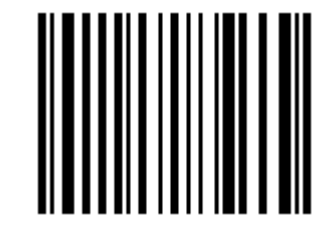

Return to Desktop

2. Tap "Settings" on the desktop.

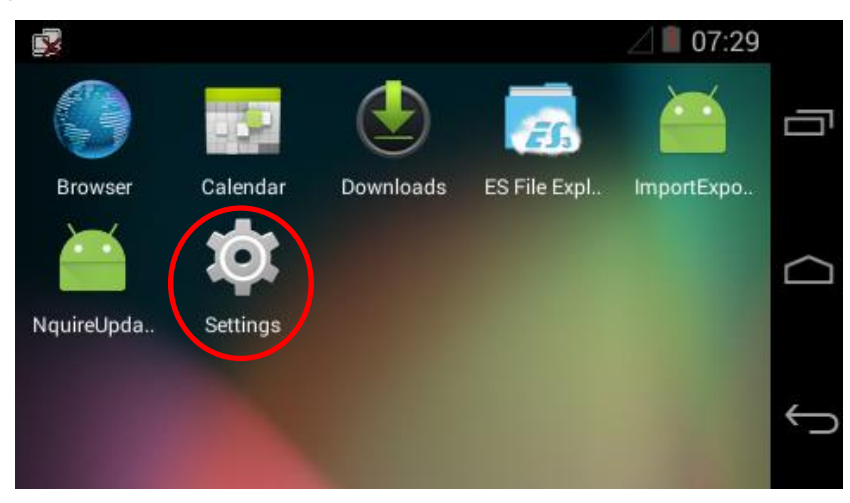

3. Tap "About tablet".

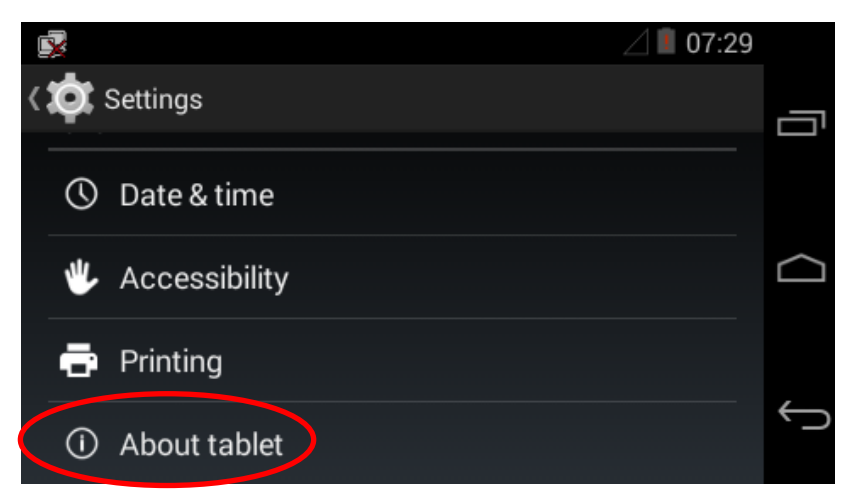

4. Tap "Build number" 7 times to become a developer.

|                                                                                       | 🖉 🔳 07:15 |   |
|---------------------------------------------------------------------------------------|-----------|---|
| 〈 🔯 About tablet                                                                      |           | _ |
| Kernel version<br>3.4.39+<br>quewl@Ubuntu14-lanfs #42<br>Thu Mar 23 14:08:42 CST 2017 |           |   |
| Build number<br>NQuire300_V1.00.002.EN                                                |           |   |
| SN<br>n/a                                                                             |           | ÷ |

5. Tap to return to the previous screen.

| Ď | 2                                                                                     | ⊿ 🔳 07:31 |   |
|---|---------------------------------------------------------------------------------------|-----------|---|
| đ | 💽 About tablet                                                                        |           | _ |
|   | Kernel version<br>3.4.39+<br>quewl@Ubuntu14-lanfs #42<br>Thu Mar 23 14:08:42 CST 2017 |           |   |
|   | Build number<br>NQuire300_V1.CO. You are now a developer!                             |           |   |
|   | SN<br>n/a                                                                             | (         | Ĵ |

6. Tap "Developer options".

| s 🖉 🖉 🖉 🖉         | 1         |
|-------------------|-----------|
| < 🤠 Settings      | -         |
| 🖐 Accessibility   |           |
| Printing          | $\square$ |
| Developer options |           |
| About tablet      | ÷         |

7. Select "Enable OTG".

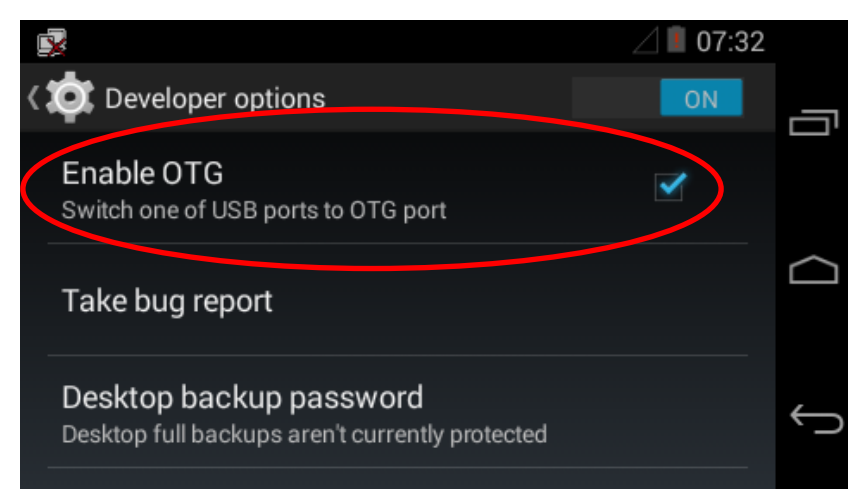

8. Connect the USB Host/Slave port on the NQuire300 to PC with a USB cable.

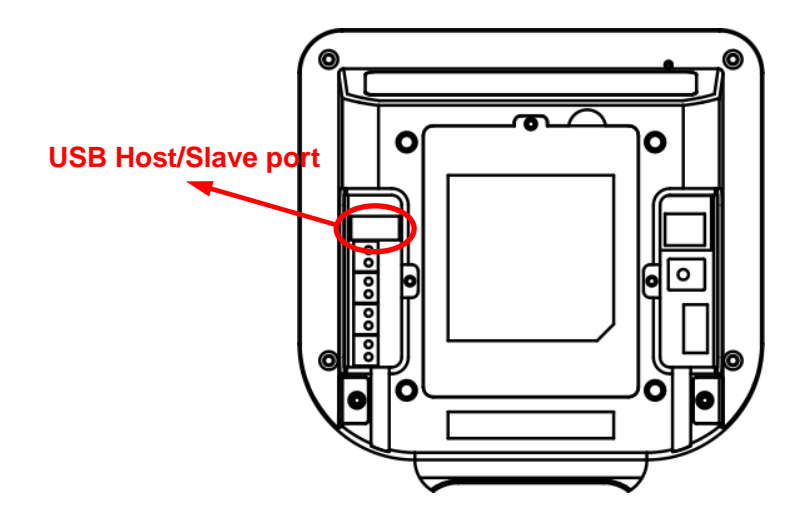

9. Tap "OK".

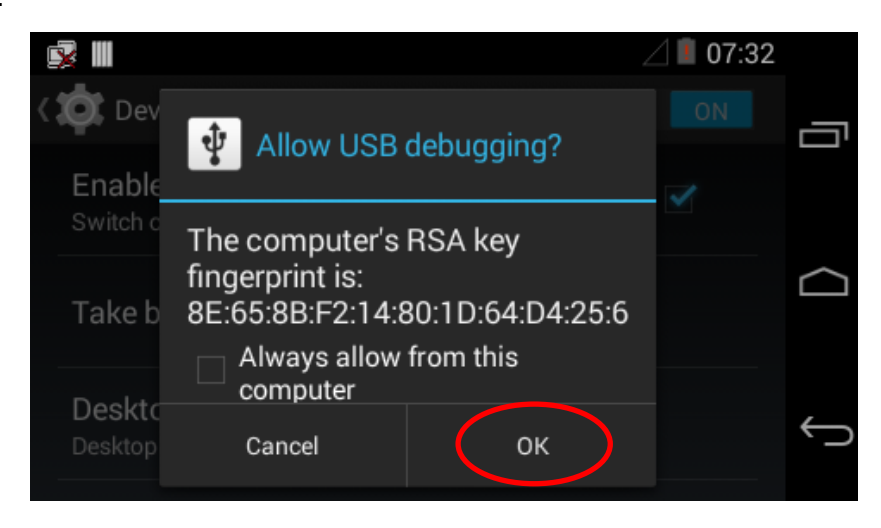

## **Barcoding Scanning**

The NQuire300's ScanAPI is built based on standard Android broadcast mechanism, so there is no need for additional SDKs. The NQuire300 application development environment is the same as Android application development environment.

### 1. Scan Barcode

The NQuire300 will automatically activate when a barcode is detected and thus there is no extra control required from your application for triggering a scan.

## 2. Obtain Barcode Data

There are three ways to obtain barcode data:

1. Fill in EditText directly: Output scanned data at the current cursor position in EditText.

2. Simulate keystroke: Output scanned data to keyboard buffer to simulate keyboard input and obtain the data at the current cursor position in TextBox.

3. Output via API (default): Application obtains scanned data by registering a broadcast receiver and listening for specific broadcast intents.

- Broadcast: nlscan.action.SCANNER\_RESULT To obtain barcode data.
- Extra scan result 1 parameter: SCAN\_BARCODE1 Type: String

To obtain the data of the barcode scanned.

- Extra scan state parameter: **SCAN\_STATE** (value: fail or ok)
  - Type: String

To obtain the status of scan operation: Value = fail, operation failed

Value = ok, operation succeeded

 Extra symbology ID number parameter: SCAN\_BARCODE\_TYPE
 Type: int (-1 indicates failure to obtain symbology ID number)
 To obtain the ID number of the barcode scanned (Refer to the "Symbology ID Number" section
 to get the barcode type).

The following code example is an example of setting the scanner parameters (enable the Output via API mode; do not add a line feed; turn Good Read LED on), scanning barcode and acquiring barcode data and barcode type.

```
private void registerBarcodeScannerBroadcastReceiver() {
    //Enable the Output via API mode; do not add a line feed; turn Good Read LED on
    Intent intent = new Intent ("ACTION_BAR_SCANCFG");
    intent.putExtra("EXTRA_SCAN_MODE", 3);
    intent.putExtra("EXTRA_SCAN_AUTOENT", 0);
    intent.putExtra("EXTRA_SCAN_NOTY_LED", 1);
    sendBroadcast(intent);
    registerReceiver(barcodeScannerBroadcastReceiver, new IntentFilter("nlscan.action.SCANNER_RESULT"));
private void unregisterBarcodeScannerBroadcastReceiver() {
    unregisterReceiver(barcodeScannerBroadcastReceiver);
private BroadcastReceiver barcodeScannerBroadcastReceiver = new BroadcastReceiver() {
    @Override
    public void onReceive(Context context, Intent intent) {
        final String scanResult_1=intent.getStringExtra("SCAN_BARCODE1");
        final String scanStatus = intent.getStringExtra("SCAN_STATE");
        if (null==scanResult_1 || null==scanStatus
                || scanResult_1.isEmpty() || scanStatus.isEmpty()) {
            return:
        }
        if ("ok".equals(scanStatus)) {
            tvBarcode.setText(scanResult_1);
            int codeId = intent.getIntExtra("SCAN_BARCODE_TYPE", -1);
            tvCodeld.setText(""+codeld);
        }
    }
```

# 3. Change the Scanner Settings

Application can set one or more scanner parameters, such as enable/disable scanner, by sending to the system the broadcast ACTION\_BAR\_SCANCFG which can contain up to 3 parameters.

| Parameter           | Туре | Description (* indicates default)                         |  |
|---------------------|------|-----------------------------------------------------------|--|
|                     | INT  | Value = 0 Disable scanner                                 |  |
|                     |      | = 1 Enable scanner*                                       |  |
| EXTRA_SCAN_POWER    |      | Note: When scanner is enabled, it will take some          |  |
|                     |      | time to initialize during which all scan requests will be |  |
|                     |      | ignored.                                                  |  |
| EXTRA TRIC MODE     | INT  | Value = 1 Continuous mode                                 |  |
| EXTRA_TRIG_MODE     |      | = 2 Normal mode*                                          |  |
|                     |      | Value = 1 Fill in EditText directly                       |  |
| EXTRA_SCAN_MODE     | INT  | = 2 Simulate keystroke                                    |  |
|                     |      | = 3 Output via API*                                       |  |
| EXTRA SCAN AUTOENT  | INT  | Value = 0 Do not add a line feed*                         |  |
| EXTRA_SCAN_AUTOENT  |      | = 1 Add a line feed                                       |  |
| EXTRA SCAN NOTY SND | INT  | Value = 0 Turn Good Read beep off                         |  |
| EXTRA_SCAN_NOTT_SND |      | = 1 Turn Good Read beep on*                               |  |
| EXTRA SCAN NOTY LED |      | Value = 0 Turn Good Read LED off                          |  |
|                     |      | = 1 Turn Good Read LED on*                                |  |

The following code example is an example of setting the scanner parameters (enable the Output via API mode; do not add a line feed; turn Good Read LED on) and registering a broadcast receiver for barcode scanning intent.

| <pre>private void registerBarcodeScannerBroadcastReceiver() {</pre>                                  |
|----------------------------------------------------------------------------------------------------|
| // Enable the Output via API mode, do not add a line feed, turn Good Read LED on                     |
| Intent intent = <b>new</b> Intent ( <b>"ACTION_BAR_SCANCFG"</b> );                                   |
| intent.putExtra( <b>"EXTRA_SCAN_MODE"</b> , 3);                                                      |
| intent.putExtra( <b>"EXTRA_SCAN_AUTOENT"</b> , 0);                                                   |
| intent.putExtra( <b>"EXTRA_SCAN_NOTY_LED", 1</b> );                                                  |
| sendBroadcast(intent);                                                                               |
| registerReceiver(barcodeScannerBroadcastReceiver, new IntentFilter("nlscan.action.SCANNER_RESULT")); |
| }                                                                                                    |

# 4. Symbology ID Number

| ID Number | Symbology    | ID Number | Symbology    |
|-----------|--------------|-----------|--------------|
| 2         | CODE128      | 39        | CODE49       |
| 3         | UCCEAN128    | 40        | CODE16K      |
| 4         | AIM128       | 41        | HIBC128      |
| 5         | GS1_128      | 42        | HIBC39       |
| 6         | ISBT128      | 43        | RSSFAMILY    |
| 7         | EAN8         | 256       | PDF417       |
| 8         | EAN13        | 257       | MICROPDF     |
| 9         | UPCE         | 258       | QRCODE       |
| 10        | UPCA         | 259       | MICROQR      |
| 11        | ISBN         | 260       | AZTEC        |
| 12        | ISSN         | 261       | DATAMATRIX   |
| 13        | CODE39       | 262       | MAXICODE     |
| 14        | CODE93       | 263       | CSCODE       |
| 15        | 931          | 264       | GRIDMATRIX   |
| 16        | CODABAR      | 265       | EARMARK      |
| 17        | ITF          | 266       | VERICODE     |
| 18        | ITF6         | 267       | CCA          |
| 19        | ITF14        | 268       | ССВ          |
| 20        | DPLEITCODE   | 269       | CCC          |
| 21        | DPIDENTCODE  | 270       | COMPOSITE    |
| 22        | CHNPOST25    | 271       | HIBCAZT      |
| 23        | STANDARD25   | 272       | HIBCDM       |
| 23        | IATA25       | 273       | HIBCMICROPDF |
| 24        | MATRIX25     | 274       | HIBCQR       |
| 25        | INDUSTRIAL25 | 512       | POSTNET      |
| 26        | COOP25       | 513       | ONECODE      |
| 27        | CODE11       | 514       | RM4SCC       |
| 28        | MSIPLESSEY   | 515       | PLANET       |
| 29        | PLESSEY      | 516       | KIX          |
| 30        | RSS14        | 517       | APCUSTOM     |
| 31        | RSSLIMITED   | 518       | APREDIRECT   |
| 32        | RSSEXPANDED  | 519       | APREPLYPAID  |
| 33        | TELEPEN      | 520       | APROUTING    |
| 34        | CHANNELCODE  | 2049      | ZZCODE       |
| 35        | CODE32       | 2050      | EAN413       |
| 36        | CODEZ        | 2051      | EAN414       |
| 37        | CODABLOCKF   | 2052      | EAN419       |
| 38        | CODABLOCKA   |           |              |

### NFC/RFID

The NQuire300 is equipped with NFC module. Android NFC API (android.nfc) can be used to develop NFC/RFID applications. The NFC-enabled NQuire300 supports three modes of operation: reader/writer mode, Card Emulation mode, and P2P mode. For more information, please visit the website: https://developer.android.com/guide/topics/connectivity/nfc/index.html. The following gives a brief description of Android application development of NFC reader/writer mode.

### 1. Basic Configurations

Add permission to access NFC hardware in the Android manifest file: <uses-permission android:name="android.permission.NFC" />

Build an activity for receiving NFC tag data in the Android manifest file:

First, configure activity properties by specifying the launchmode as "**singleTop**" to avoid starting the same activity multiple times in a row.

<activity android:name=".MainActivity" android:launchMode="singleTop">

Second, use **NfcBaseActivity** to initialize NFC before certain NFC operations and use **NfcAdapter.enableForegroundDispatch** method to bring your application to foreground to allow your application to have priority over other applications when an NFC tag is scanned.

public class NfcBaseActivity extends AppCompatActivity {
 private final String LOGCAT\_TAG = getClass().getSimpleName();
 private NfcAdapter mNfcAdapter = null;
 private PendingIntent mNfcPendingIntent = null;
 @ Override
 protected void onCreate(Bundle savedInstanceState) {
 super.onCreate(savedInstanceState);
 mNfcAdapter = NfcAdapter.getDefaultAdapter(this);
 if (mNfcAdapter!=null) {
 Intent nfcIntent = new Intent(this, getClass());
 // If set, the activity will not be launched if it is already running at the top of the history stack.
 nfcIntent.addFlags(Intent.FLAG\_ACTIVITY\_SINGLE\_TOP);
 mNfcPendingIntent = PendingIntent.getActivity(this, 0, nfcIntent, 0);
 } else {
 Log.e(LOGCAT\_TAG, "no NFC adapter exists");
 }
 mNfcPendingIntent = NFC adapter exists");
 }
 return = term = term =

```
}
}
@Override
protected void onResume() {
    super.onResume();
    if (mNfcAdapter!=null && mNfcPendingIntent!=null) {
        mNfcAdapter.enableForegroundDispatch(this, mNfcPendingIntent, null, null);
    }
}
@Override
protected void onPause() {
    super.onPause();
    if (mNfcAdapter != null) {
        mNfcAdapter.disableForegroundDispatch(this);
    }
}
```

## 2. Read/Write NDEF Tags

NFC Data Exchange Format (NDEF) is a standardized data format specification by the NFC Forum. NDEF data can be stored on many types of tags (such as NXP Mifare Ultralight tags) and exchanged between NFC-enabled devices.

#### 1) Write NDEF Data to an NFC Tag

Build an activity that inherits from **NfcBaseActivity** above. When an NFC tag is detected, system will call **onNewIntent()** and obtain the card number, and then write a custom NDEF message in binary representation to the tag. If the tag is not NDEF formatted, then it needs to be formatted. It is recommended not to perform write operations on the main thread as they may get stuck. The code example below is to perform write operations on a dedicated thread for NFC operations.

```
@Override
protected void onNewIntent(Intent intent) {
    super.onNewIntent(intent);

    final Tag tag = intent.getParcelableExtra(NfcAdapter.EXTRA_TAG);
    if (tag!=null) {
        String cardNr = byteArrayToHexString(tag.getId());
        Log.d(LOGCAT_TAG, "card Number:"+cardNr);
    }
}
```

```
doWriteNdefTest(tag);
    }
}
private void doWriteNdefTest(final Tag tag) {
    // Connecting, writing may block. Must not be called from the main application thread.
    runOnNfcThread(new Runnable() {
        @Override
        public void run() {
            final boolean writeRet = writeNdef(tag);
             runOnUiThread(new Runnable() {
                 @Override
                 public void run() {
                     if (writeRet) {
                          Toast.makeText(MainActivity.this, "Writing is completed successfully",
Toast.LENGTH_SHORT).show();
                     } else {
                          Toast.makeText(MainActivity.this, "Failed to write this tag", Toast.LENGTH_SHORT).show();
                     }
                 }
            });
        }
    });
}
private boolean formatNdef(Tag tag, NdefMessage ndefMessage) {
    boolean ret = false;
    NdefFormatable ndefFormatable = NdefFormatable.get(tag);
    if (ndefFormatable!=null) {
        try {
             ndefFormatable.connect();
             ndefFormatable.format(ndefMessage);
             ret = true;
        } catch (IOException | FormatException e) {
             e.printStackTrace();
        } finally {
            try {
                 ndefFormatable.close();
            } catch (IOException e) {
                 e.printStackTrace();
            }
        }
    } else {
        Log.e(LOGCAT_TAG, "can not format this card");
```

} return ret; private boolean writeNdef(Tag tag) { boolean ret = false; byte[] ndefMsgPayloadBytes = "Hello NQuire300!".getBytes(); NdefMessage ndefMessage = new NdefMessage(new NdefRecord[]{NdefRecord.createExternal("nlscan", "teststring", ndefMsgPayloadBytes)}); Ndef ndef = Ndef.get(tag); if (ndef==null) { Log.d(LOGCAT\_TAG, "Invalid NDEF card, format it"); ret = formatNdef(tag, ndefMessage); } else { try { ndef.connect(); if (ndef.isConnected() && ndef.isWritable()) { if (ndefMessage.getByteArrayLength()<=ndef.getMaxSize()) { ndef.writeNdefMessage(ndefMessage); ret = true; } else { Log.e(LOGCAT\_TAG, "NdefMessage is too long"); } } else { Log.e(LOGCAT\_TAG, "Not connected or Not Writable"); } } catch (IOException | FormatException e) { e.printStackTrace(); } finally { try { ndef.close(); } catch (IOException e) { e.printStackTrace(); } } } return ret;

#### 2) Read NDEF Data from an NFC Tag

```
Read the written NDEF message on the dedicated thread and display the results on the main thread.
@Override
protected void onNewIntent(Intent intent) {
    super.onNewIntent(intent);
    final Tag tag = intent.getParcelableExtra(NfcAdapter.EXTRA_TAG);
    if (tag!=null) {
        String cardNr = byteArrayToHexString(tag.getId());
        Log.d(LOGCAT_TAG, "card Number:"+cardNr);
        //doWriteNdefTest(tag);
        doReadNdefTest(tag);
    }
private void doReadNdefTest(final Tag tag) {
    runOnNfcThread(new Runnable() {
        @Override
        public void run() {
            Ndef ndef = Ndef.get(tag);
            if (ndef==null) {
                Log.e(LOGCAT_TAG, "Invalid NDEF card. Can not test read.");
                return;
            }
            try {
                ndef.connect();
                NdefMessage ndefMessage = ndef.getNdefMessage();
                if (ndefMessage==null) {
                     Log.e(LOGCAT_TAG, "No NDEF message in the tag.");
                    return;
                }
                NdefRecord record = ndefMessage.getRecords()[0];
                if (record.getTnf()!=NdefRecord.TNF_EXTERNAL_TYPE) {
                     Log.e(LOGCAT_TAG, "No test record in the tag.");
                    return:
                }
                final String domainType = new String(record.getType());
                final String payload = new String(record.getPayload());
                runOnUiThread(new Runnable() {
                     @Override
                    public void run() {
                         tvNfcMsg.setText(domainType+"\n"+payload);
```

### 3. Read/Write Non-NDEF Tags

Android also provides APIs for reading/writing non-NDEF tags directly. You may use these APIs to read/write tags in your desired format. The following shows an example of reading/writing an Mifare Ultralight tag.

#### 1) Directly Write to Mifare Ultralight page

The first 4 pages of Mifare Ultralight are for OTP, manufacturer data, and locking bits. The following example shows how to write data to its next 4 pages on the dedicated thread and display the results on the main thread.

```
@Override
protected void onNewIntent(Intent intent) {
    super.onNewIntent(intent);
    final Tag tag = intent.getParcelableExtra(NfcAdapter.EXTRA_TAG);
    if (tag!=null) {
        String cardNr = byteArrayToHexString(tag.getId());
        Log.d(LOGCAT_TAG, "card Number:"+cardNr);
        doMifareUltralightWriteTest(tag);
    }
private void doMifareUltralightWriteTest(final Tag tag) {
    runOnNfcThread(new Runnable() {
         @Override
        public void run() {
             boolean testResult = false;
             MifareUltralight mifareUltralight = MifareUltralight.get(tag);
             if (mifareUltralight==null) {
                 Log.e(LOGCAT_TAG, "Not MifareUltralight.");
```

```
return;
        }
        try {
             mifareUltralight.connect();
             // The first 4 block are for the OTP area. We test the next 3 pages.
             mifareUltralight.writePage(4, "NLNQ".getBytes());
             mifareUltralight.writePage(5, "TEST".getBytes());
             mifareUltralight.writePage(6, "1234".getBytes());
             mifareUltralight.writePage(7, "5678".getBytes());
             testResult = true;
        } catch (IOException e) {
             e.printStackTrace();
        } finally {
             try {
                 mifareUltralight.close();
             } catch (IOException e) {
                 e.printStackTrace();
             }
        }
         final boolean isWritingOk = testResult;
         runOnUiThread(new Runnable() {
              @Override
             public void run() {
                 if (isWritingOk) {
                      Toast.makeText(MainActivity.this, "Pages writing is OK", Toast.LENGTH_SHORT).show();
                 } else {
                      Toast.makeText(MainActivity.this, "Failed to write pages", Toast.LENGTH_SHORT).show();
                 }
             }
        });
    }
});
```

#### 2) Directly read Mifare Ultralight page

**MifareUltralight.readPages** can read 4 pages in one go. Perform read operations on the dedicated thread and display the results on the main thread.

```
@Override
protected void onNewIntent(Intent intent) {
    super.onNewIntent(intent);
    final Tag tag = intent.getParcelableExtra(NfcAdapter.EXTRA_TAG);
    if (tag!=null) {
        String cardNr = byteArrayToHexString(tag.getId());
        Log.d(LOGCAT_TAG, "card Number:"+cardNr);
        doMifareUltralightReadTest(tag);
    }
private void doMifareUltralightReadTest(final Tag tag) {
    runOnNfcThread(new Runnable() {
         @Override
        public void run() {
             MifareUltralight mifareUltralight = MifareUltralight.get(tag);
             if (mifareUltralight==null) {
                 Log.e(LOGCAT_TAG, "Not MifareUltralight.");
                 return:
             }
             try {
                 mifareUltralight.connect();
                 // readPages will read 4 pages
                 final String data1 = new String(mifareUltralight.readPages(4));
                 runOnUiThread(new Runnable() {
                      @Override
                      public void run() {
                          tvNfcMsg.setText(data1);
                      }
                 });
             } catch (IOException e) {
                 e.printStackTrace();
             } finally {
                 try {
                      mifareUltralight.close();
                 } catch (IOException e) {
                      e.printStackTrace();
                 }
             }
        }
    });
```

# **GPIO Programming**

The NQuire300 has 8 GPIO pins (4 for input, 4 for output). Application can read and control those pins as per actual needs.

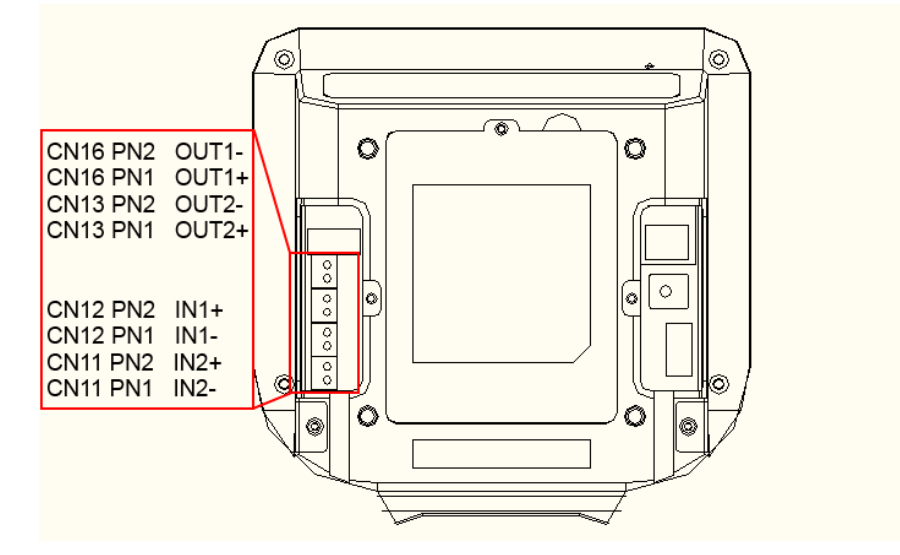

The following code example shows how to read/write and set the GPIO pins.

```
* Read and write nquire gpio
 */
public class GpioUtils {
    public static final String OUTPIN1 = "/sys/class/gpio/gpio163/value";
    public static final String OUTPIN2 = "/sys/class/gpio/gpio165/value";
    public static final String INPIN1 = "/sys/class/switch/INPIN1/state";
    public static final String INPIN2 = "/sys/class/switch/INPIN2/state";
    public static boolean setOutPinHigh(String pin, boolean high) {
         FileOutputStream out = null;
         boolean ret = false;
         try {
             out = new FileOutputStream(pin);
             out.write(high ? '1' : '0');
             ret = true;
        } catch (IOException e) {
             e.printStackTrace();
        } finally {
             if (out != null) {
                  try {
                      out.close();
                  } catch (IOException e) {
```

```
e.printStackTrace();
             }
         }
    }
    return ret;
}
public static boolean isInPinHigh(String pin) throws Exception {
    FileInputStream in = null;
    boolean ret = false;
    try {
         in = new FileInputStream(pin);
         int value = in.read();
         switch (value) {
              case '1':
                  ret = true;
                  break;
              case '0':
                  ret = false;
                  break;
              default:
                  throw new Exception(pin + ", invalid value: " + value);
         }
    } finally {
         if (in != null) {
              try {
                  in.close();
             } catch (IOException e) {
                  e.printStackTrace();
              }
         }
    }
    return ret;
}
```

# Launch Application on Boot

By default, the NQuire300 start NQuire200-compatible CIT at startup. If you want to run your own application instead of CIT at startup, follow the steps described below.

1. Open NQuire Configuration tool homepage in a web browser. Then click "Miscellaneous" in the menu on the left pane and select "No" for the "Enable launch CIT on boot" item.

| Newland Configura | tion tool                                   |                    |
|-------------------|---------------------------------------------|--------------------|
| Home              | Custom NQuire identifier<br>Currency symbol | \${serial}:<br>€ ▼ |
| Network           |                                             | r why octaingo     |
| Messages          |                                             |                    |
| Scanner           | Interaction                                 |                    |
| Miscellaneous     | Disable beep after scan                     | No      O Yes      |
| Log               | Enable launch CIT on boot                   | 🖲 No 💿 Yes         |
| Backup            | Enable persistent immersive                 | No                 |
| Time              | Display brightness                          | 60 💌               |
| Update            | Scanner sensitivity                         | high 💌             |
| Reboot            |                                             | Apply settings     |

2. Create a new class **MyReceiver**. In its **onReceive()** method you can start your desired app component or activity. To launch the activity as a main application entry, you need to add the flags **Intent.FLAG\_ACTIVITY\_NEW\_TASK**.

```
public class MyReceiver extends BroadcastReceiver {
    public MyReceiver() {
    }
    @Override
    public void onReceive(Context context, Intent intent) {
        Intent activityIntent = new Intent(context, MainActivity.class);
        activityIntent.addFlags(Intent.FLAG_ACTIVITY_NEW_TASK);
        context.startActivity(activityIntent);
    }
}
```

3. Add the **android.permission.RECEIVE\_BOOT\_COMPLETED** permission to the AndroidManifest.xml and register a broadcast receiver listening for the boot complete event in the AndroidManifest.xml.

<uses-permission android:name="android.permission.RECEIVE\_BOOT\_COMPLETED" />

| <receiver< th=""><th></th></receiver<>                                                    |                                                            |
|-------------------------------------------------------------------------------------------|------------------------------------------------------------|
| android:                                                                                  | name=".MyReceiver"                                         |
| android:                                                                                  | enabled="true"                                             |
| android:                                                                                  | exported="false">                                          |
| <intent-f< th=""><td>filter&gt;</td></intent-f<>                                          | filter>                                                    |
| <act< th=""><th>tion android:name="android.intent.action.BOOT_COMPLETED"/&gt;</th></act<> | tion android:name="android.intent.action.BOOT_COMPLETED"/> |
| <th>filter&gt;</th>                                                                       | filter>                                                    |
|                                                                                           |                                                            |

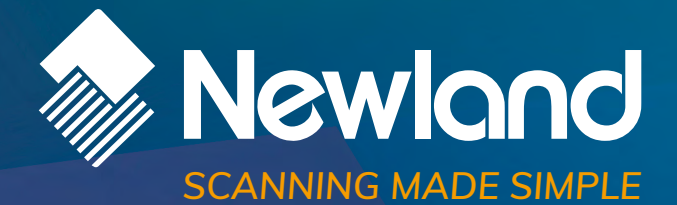

Newland EMEA HQ +31 (0) 345 87 00 33 info@newland-id.com newland-id.com **D-A-C-H** +49 (0) 6182 82916-16 info@newland-id.de

Benelux +31 (0) 345 87 00 33 benelux@newland-id.com

**Italy** +39 (0) 342 0562227 italy@newland-id.com United Kingdom +44 (0) 1442 212020 sales@newland-id.co.uk

**South Africa** Gauteng: +27 (0) 11 553 8010 Cape Town: +27 (0) 21 9140819 info@newland-id.co.za

**Turkey** +90 (0) 544 538 40 49 turkey@newland-id.com France +39 (0) 345 8804096 france@newland-id.com

**Ibérica** +34 (0) 93 303 74 66 info@newland-id.es

Nordic & Baltic +46 (0) 70 88 47 767 nordic@newland-id.com Russia +31 (0) 345 87 00 33 russia@newland-id.com

Middle East +39 (0) 345 8804096 middleeast@newland-id.com

**Iran** +90 (0) 544 538 40 49 iran@newland-id.com